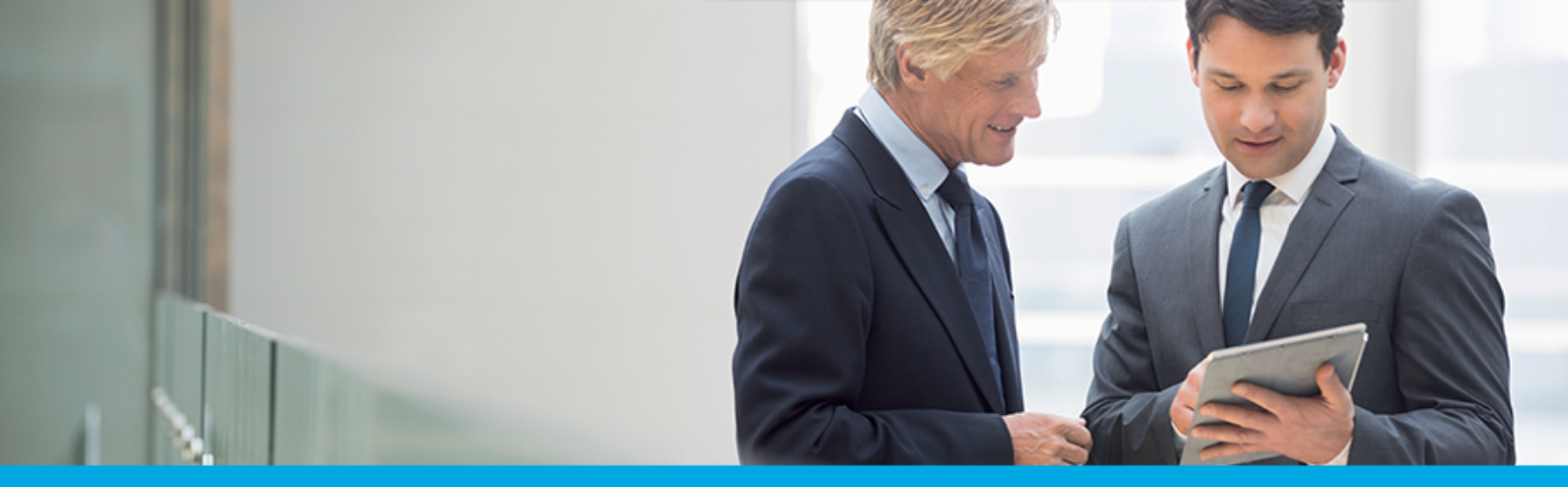

Oprogramowanie dla bankowości.

#### Dokumentacja użytkownika systemu

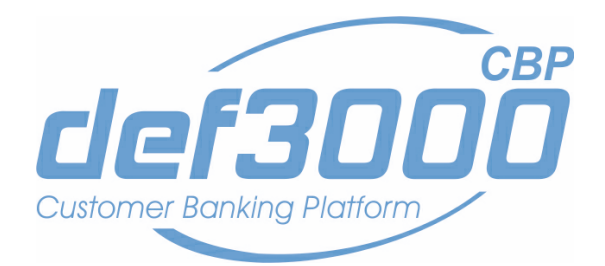

#### Miniaplikacja Przepływy

Wersja systemu: 2.02.000C Wersja dokumentu: 1 Data wydania dokumentu: 2017-10-23 Przeznaczenie dokumentu: poufny, zewnętrzny Identyfikator dokumentu: DOC.UZT\_def3000\_CBP\_2.02.000C\_Miniaplikacja\_Przeplywy

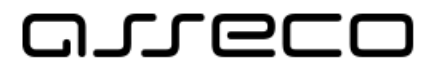

asseco.pl

#### Spis treści

| Rozdział 1.               | Informacje o dokumencie                                                                                           | 3      |
|---------------------------|----------------------------------------------------------------------------------------------------|--------|
| Rozdział 2.               | Konwencje typograficzne                                                                                           | 4      |
| Rozdział 3.               | Wprowadzenie                                                                                                    | 5      |
| Rozdział 4.               | Widżet Przepływy                                                                                                  | 7      |
| Rozdział 5.               | Przeglądanie listy przepływów                                                                                     | Э      |
| Rozdział 6.<br>6.1. Lista | Przeglądanie informacji szczegółowych o przepływach w miesiącu 12<br>a transakcji wchodzących w skład agregacji10 | 2<br>5 |
| Rozdział 7.               | Konfiguracja przepływów1                                                                                          | Э      |

### مىرەدە

#### Rozdział 1. Informacje o dokumencie

Niniejszy dokument jest dokumentacją użytkownika systemu def3000/CBP w wersji 2.02.000C.

#### Historia zmian:

| Data       | Autor                                | Wersja systemu | Opis zmiany               |
|------------|--------------------------------------|----------------|---------------------------|
| 2015-07-01 | Agnieszka Worek                      | 1.01.000C      | Utworzenie dokumentacji   |
| 2015-09-11 | Agnieszka Worek                      | 1.02.000C      | Aktualizacja dokumentacji |
| 2015-10-16 | Agnieszka Worek                      | 1.03.000C      | Aktualizacja dokumentacji |
| 2015-11-06 | Marzena Biniecka,<br>Agnieszka Worek | 1.04.000C      | Aktualizacja dokumentacji |
| 2015-12-02 | Marzena Biniecka                     | 1.05.000C      | Aktualizacja dokumentacji |
| 2015-12-23 | Marzena Biniecka                     | 1.05A.000C     | Aktualizacja dokumentacji |
| 2016-02-09 | Agnieszka Worek                      | 1.06.000C      | Aktualizacja dokumentacji |
| 2016-04-06 | Marzena Biniecka,<br>Agnieszka Worek | 1.07.000C      | Aktualizacja dokumentacji |
| 2016-10-24 | Marzena Biniecka                     | 1.11.001C      | Aktualizacja dokumentacji |
| 2016-12-20 | Marzena Biniecka                     | 1.12.000C      | Aktualizacja dokumentacji |
| 2017-01-24 | Marzena Biniecka                     | 1.13.000C      | Aktualizacja dokumentacji |
| 2017-09-05 | Marzena Biniecka                     | 2.02.000C      | Aktualizacja dokumentacji |

## مىرەرە

#### Rozdział 2. Konwencje typograficzne

W dokumentacji stosowane są następujące konwencje typograficzne:

| Konwencja typograficzna lub znak wizualny                                                                    | Opis                                                                                                    |
|----------------------------------------------------------------------------------------------------|----------------------------------------------------------------------------------------------------|
| Standardowy<br>Czcionka Calibri 10, Kolor czcionki RGB: (0, 0, 0), Justowanie tekstu,<br>Interlinia 1 wiersz | Podstawowy tekst dokumentacji                                                                                                    |
| Tabela<br>Czcionka Calibri 9, 8 lub 7, Kolor czcionki RGB: (0, 0, 0) lub (255,<br>255, 255)                  | Tekst w tabeli                                                                                                    |
| Pogrubienie                                                                                                  | Nowe pojęcia. Wyróżnienie ważnych fragmentów tekstu.                                                                                                    |
| Pogrubienie<br>Kolor czcionki RGB: (0, 164, 224)                                                             | Nazwy parametrów systemowych. Tekst - może zawierać małe i<br>wielkie litery, cyfry oraz znaki specjalne.                                                                                                    |
| <b>Pogrubienie</b><br>Kolor czcionki RGB: (0, 171, 79)                                                       | Nazwy uprawnień. Tekst - może zawierać małe i wielkie litery,<br>cyfry oraz znaki specjalne.                                                                                                    |
| Kursywa                                                                                                    | Pozycje na listach wartości. Komunikaty systemowe. Parametry<br>lub zmienne, których rzeczywiste nazwy lub wartości mają być<br>dostarczane przez użytkownika. Nazwy opcji systemu. Ścieżki, np.<br>Dane archiwalne -> Przeglądanie.                                                                            |
| <b>Uwaga</b><br>Kolor czcionki RGB: (0, 164, 224)                                                            | Tekst uwagi, komentarza, zastrzeżenia - informacje, na które<br>należy zwrócić uwagę podczas czytania dokumentacji lub pracy z<br>systemem np.<br>Uwaga: Podany powyżej adres internetowy jest<br>przykładowy. Informację o adresie strony usług<br>internetowych udostępnia Bank.                              |
| <mark>Ostrzeżenie</mark><br>Kolor czcionki RGB: (255, 0, 0)                                                  | Tekst ostrzeżenia - ostrzeżenia zawierają bardzo ważne<br>informacje, na które należy zwrócić szczególną uwagę podczas<br>czytania dokumentacji lub pracy z systemem, np.<br>Uwaga! Zmiany przeksięgowań nie są kontrolowane przez<br>system i wykonywane są wyłącznie na własną<br>odpowiedzialność operatora! |
| <mark>Link</mark><br>Kolor czcionki RGB: (0, 0, 255)                                                         | Odwołania do innych rozdziałów lub fragmentów tekstu. Adresy<br>URL                                                                                                    |
| Kod źródłowy<br>Czcionka Courier New 8, 7 lub 6, Kolor czcionki RGB: (0, 0, 0),<br>Interlinia 1 wiersz       | Fragmenty kodu źródłowego. Przykłady wydruków                                                                                                    |
| CAPS LOCK                                                                                                    | Wyróżnienie nagłówków akapitów. Nazwy klawiszy na klawiaturze<br>- kombinacje klawiszy, które należy nacisnąć jednocześnie<br>zawierają znak "+" pomiędzy, np. CTRL+F.                                                                                                    |
| []                                                                                                    | Nazwy przycisków, np. [Czynności]                                                                                                    |

#### Rozdział 3. Wprowadzenie

areco

Miniaplikacja **Przepływy** umożliwia użytkownikowi przeglądanie informacji na temat miesięcznego bilansu przepływów środków na rachunkach w danej walucie. Dla rachunków w różnych walutach, bilans przepływów prezentowany jest dla każdej z walut odrębnie. Bilans przepływów (dla danej waluty) dotyczy wszystkich rachunków dostępnych dla użytkownika w tej walucie, dla której jest prezentowany - wszystkich, które są prezentowane w miniaplikacji **Rachunki**.

Użytkownikowi prezentowana jest różnica pomiędzy przychodami a wydatkami (**Bilans**) oraz osobna informacja w podziale na przychody i wydatki.

System def3000/CBP zapewnia użytkownikowi dostęp do miniaplikacji **Przepływy** z dwóch głównych poziomów:

• <u>widżetu Przepływy</u> (wyświetlanego na pulpicie o ile użytkownik nie usunął go z pulpitu):

| Przepływy<br>październik 2015<br>Bilans: <b>25,25</b> EUR |       |
|-----------------------------------------------------------|-------|
| Przych                                                    | ody   |
| 25,25 E                                                   | UR    |
| Wyd                                                       | latki |
| <b>0,00</b> E                                             | UR    |

• <u>głównej formatki Przepływy</u> (wyświetlanej po wybraniu w panelu sterowania opcji Przepływy lub wybraniu nagłówka widżetu miniaplikacji **Przepływy**):

| Przepływy                                    |                             |                           | KONFIGURUJ | ×<br>] |
|----------------------------------------------|-----------------------------|---------------------------|------------|--------|
|                                              |                             |                           | FILTROW    | ANIE   |
| październik 2015<br>Bilans: <b>25,25</b> EUR | Przychody W<br>25,25 EUR 0, | Vydatki<br><b>,00</b> EUR |            |        |
| Podsumowanie                                 | Przychody W<br>25,25 EUR 0, | /ydatki<br><b>,00</b> EUR |            |        |

W każdym z poziomów miniaplikacji dla użytkownika dostępne są formatki do obsługi poszczególnych opcji biznesowych opisanych w poniższych podrozdziałach. Z poziomu formatek użytkownik może wykonać wskazane akcje.

Użytkownik posiadający dostęp do miniaplikacji Przepływy ma możliwość:

- przeglądania skróconych informacjach o przepływach za ostatni zamknięty miesiąc,
- przeglądania listy przepływów (bilans) w podziale na miesiące,
- przeglądania informacji szczegółowych o przepływach w wybranym miesiącu.
- konfiguracji miniaplikacji Przepływy.

#### Rozdział 4. Widżet Przepływy

JLGCO

Na widżecie miniaplikacji **Przepływy** prezentowany jest bilans przepływów. Miniaplikacja **Przepływy** umożliwia użytkownikowi przeglądanie informacji na temat bilansu przepływów środków za ostatni zamknięty miesiąc. Za ostatni zamknięty miesiąc uważa się miesiąc poprzedzający bieżący.

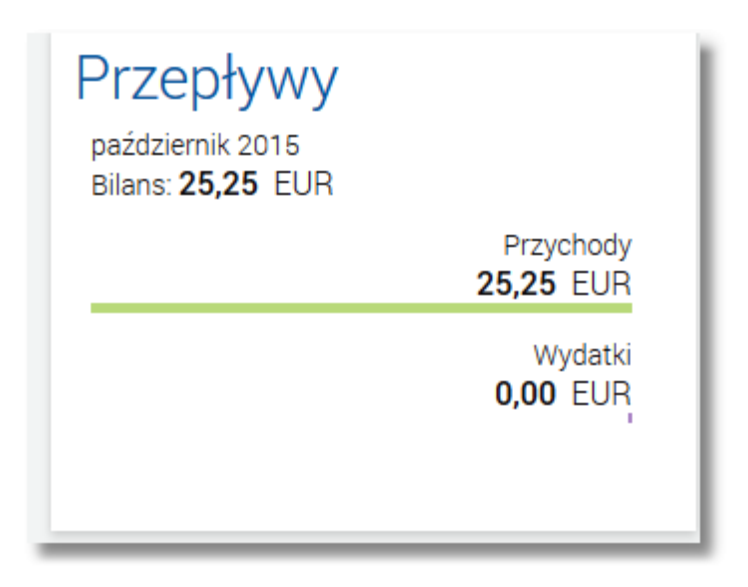

Domyślnie na pierwszym miejscu wyświetlany jest bilans w walucie PLN. Jeśli klient ma wyłącznie rachunki walutowe, to przepływy prezentowane są bez waluty PLN.

Jeśli w ostatnim, zamkniętym miesiącu nie były wykonywane żadne transakcje na rachunkach w danej walucie, to widżet prezentuje zerowy bilans przepływów dla tej waluty.

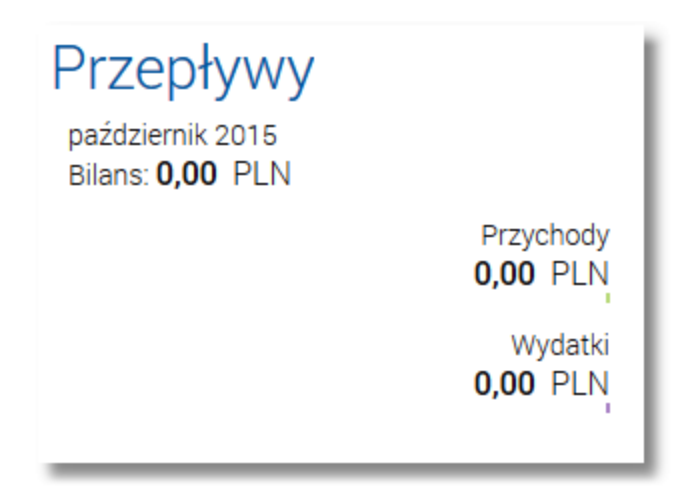

Jeżeli dla użytkownika dostępny jest bilans przepływów w kilku różnych walutach, wówczas w dolnej części widżetu miniaplikacji wyświetlana jest graficznie liczba bilansów przepływów i aktualna pozycja na liście wraz z przyciskami

nawigacyjnymi **>**, **>**, umożliwiającymi zmianę aktualnie wyświetlanego na widżecie bilansu przepływów dla danej waluty (przejście do następnego, poprzedniego).

### مىرەرە

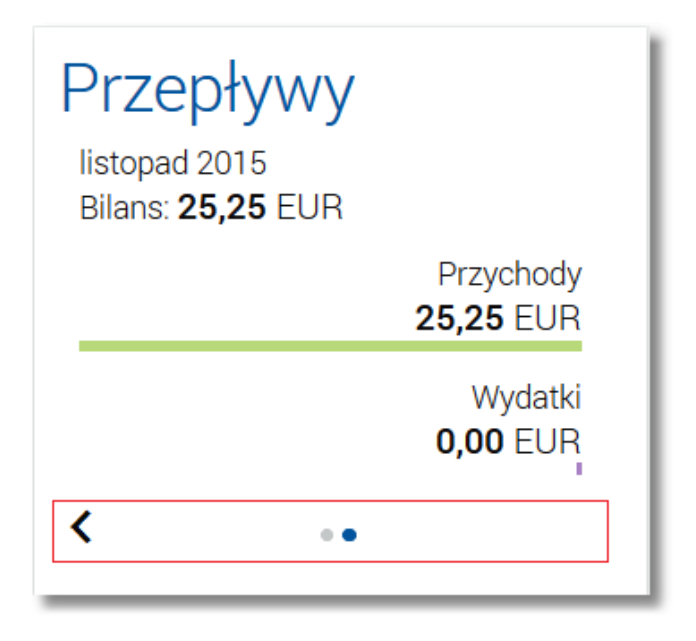

Wizualizacja ma formę kółek, w tym jedno o innym kolorze. Prezentacja kółek zależna jest od liczby walut, dla których dostępny jest bilans:

- dla bilansu przepływów w jednej walucie kółka nie są widoczne,
- bilans przepływów dla 2 do 10 walut: wyróżniony ciemnym kolorem kółko pokazuje położenie wybranego bilansu przepływów na liście. Wybierając dowolne kółko, możliwe jest przejście do zadanego bilansu przepływów w walucie z listy dostępnych bilansów przepływów niezależnie od dostępnego mechanizmu przewijania:

poprzedni - 🔨 / następny > bilans,

• bilans przepływów dla 2 więcej niż 10 walut: z lewej/prawej strony ciągu kółek dostępny jest symbol wielokropka (...). Naciśnięcie kółka nadal powoduje przejście do bilansu przepływów środków dla wybranej waluty odpowiadającego pozycji naciśniętego kółka.

#### Rozdział 5. Przeglądanie listy przepływów

Po wybraniu miniaplikacji **Przepływy** wyświetlane jest okno prezentujące listę przepływów (bilans) w podziale na miesiące. Bilans przepływów dotyczy wszystkich rachunków bieżących oraz walutowych dostępnych dla użytkownika (wszystkich, które są prezentowane w miniaplikacji **Rachunki**). Domyślnie prezentowane są przepływy za ostatnie trzy miesiące:

| 🕒 Przepływy                                        |                                  |                      | Konfiguruj  |
|----------------------------------------------------|----------------------------------|----------------------|-------------|
|                                                    |                                  |                      | FILTROWANIE |
| <b>luty 2016</b><br>Bilans: <b>1 740,22</b> PLN    | Przychody<br>1 750,28 PLN        | Wydatki<br>10,06 PLN |             |
| <b>styczeń 2016</b><br>Bilans: <b>2 546,74</b> PLN | Przychody<br><b>2 600,80</b> PLN | Wydatki<br>54,06 PLN |             |
| Podsumowanie                                       | Przychody<br>4 351,08 PLN        | Wydatki<br>64,12 PLN |             |

Dla pojedynczego miesiąca prezentowane są informacje na temat:

- bilansu środków (kwota wraz z walutą stanowiąca różnicę pomiędzy przychodami oraz wydatkami) Bilans,
- przychodów oraz wydatków (kwota wraz z walutą oraz prezentacja graficzna) Przychody, Wydatki.

Przepływy prezentowane są osobno dla każdej z walut. Domyślne przepływy prezentowane są w walucie PLN. Jeśli klient ma wyłącznie rachunki walutowe to przepływy są prezentowane bez waluty PLN. Wybór/zmiana waluty następuje poprzez przycisk [FILTROWANIE] dostępny w nagłówku miniaplikacji. Użytkownik ma także możliwość filtrowania danych, według których prezentowane są przepływy. Dostępne są następujące filtry:

| Wybierz walutę           | PLN     | • |
|--------------------------|---------|---|
| Wybierz pierwszy miesiąc | 11.2015 |   |
| Wybierz drugi miesiąc    | 10.2015 |   |
| Wybierz trzeci miesiąc   | 09.2015 |   |
|                          |         |   |

• Wybierz walutę - umożliwia wskazanie waluty (z dostępnej w polu listy), dla której ma zostać zaprezentowany bilans przepływów,

- Wybierz miesiące do porównania zawiera 3 pola do określenia miesięcy, dla których ma zostać wyświetlone porównanie, odpowiednio:
  - o pierwszego miesiąca (pierwszego na liście),
  - o drugiego miesiąca (drugiego na liście),
  - o trzeciego miesiąca (trzeciego na liście).

Użytkownik ma możliwość manualnego wprowadzenia miesiąca i roku lub korzystając z podpowiedzi ikony

kalendarza 🕮 . Wybranie ikony kalendarza powoduje otwarcie okna **Wybierz datę** do wskazania miesiąca, za który ma zostać zaprezentowany bilans:

| 2015   | <           | 2015     | >         |
|--------|-------------|----------|-----------|
| Wt,    | styczeń     | luty     | marzec    |
| Lis 24 | kwiecień    | maj      | czerwiec  |
|        | lipiec      | sierpień | wrzesień  |
|        | październik | listop   | grudzień  |
|        |             |          | ANULUJ OK |
|        |             |          |           |
|        |             |          |           |
|        |             |          |           |
|        |             |          |           |

Po wybraniu miesiąca zostaje on automatycznie wstawiony do pola na formularzu (w formacie MM.RRRR). Zmianę roku (przejście do poprzedniego, następnego) umożliwiają odpowiednio przyciski *K*, *S*.

Szybkie usunięcie wszystkich wprowadzonych na formularzu kryteriów wyszukiwania umożliwia przycisk [WYCZYŚĆ], która pojawia się w momencie określenia pierwszego filtra.

Po określeniu kryteriów filtrowania listy należy wybrać przycisk [FILTRUJ]. Prezentacja przepływów zostanie wówczas ograniczona do miesięcy i walut, które zawierają się w podanych przez użytkownika warunkach filtrowania.

Aby zwinąć filtry należy ponownie wybrać przycisk [FILTROWANIE].

Wybór przepływu (poprzez kliknięcie w rekord na liście) umożliwia wyświetlenie dodatkowych informacji:

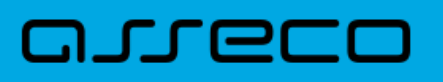

| <b>styczeń 2016</b><br>Bilans: <b>2 546,74</b> PLN |                                |              | Przychody<br>2 600,80 PLN     | Wydatki<br><b>54,06</b> PLN |           |
|----------------------------------------------------|--------------------------------|--------------|-------------------------------|-----------------------------|-----------|
| Saldo początkowe:<br>Saldo końcowe:                | 33 852,25 PLN<br>36 398,99 PLN |              |                               |                             |           |
| Kategorie                                          |                                |              |                               |                             |           |
|                                                    |                                | 2 600,80 PLN | <b>30,00</b> PLN              |                             |           |
|                                                    |                                |              | Płatność ZUS<br>10,06 PLN     |                             |           |
|                                                    |                                |              | Opłaty i prowizje<br>8,00 PLN |                             |           |
|                                                    |                                |              | NADAV                         | VCY ODBIORCY                | SZCZEGÓŁY |

- Saldo początkowe kwota wraz z walutą salda początkowego dla wybranego miesiąca,
- Saldo końcowe kwota wraz z walutą salda końcowego dla wybranego miesiąca,
- Kategorie kategorie przepływów,
- przycisk [SZCZEGÓŁY] przenosi użytkownika do okna <u>Szczegóły miesiąca</u> umożliwiającego przeglądanie wszystkich typów przepływów w podziale na przychody i wydatki.
- przycisk [NADAWCY] przenosi użytkownika do listy przepływów (wszystkich typów) z danego miesiąca, pogrupowanych po nadawcach (w szczególności po rachunku) - analogicznie do linku <u>SZCZEGÓŁY</u> dostępnego z poziomu <u>szczegółów przepływów</u> w sekcji **Nadawcy**,
- przycisk [ODBIORCY] przenosi użytkownika do listy przepływów (wszystkich typów) z danego miesiąca, pogrupowanych po odbiorcach (w szczególności po rachunku) - analogicznie do linku <u>SZCZEGÓŁY</u> dostępnego z poziomu <u>szczegółów przepływów</u> w sekcji **Odbiorcy**.

Ponowne kliknięcie w pozycję na liście powoduje zwinięcie informacji dodatkowych prezentowanych dla wybranej pozycji przepływów.

Wybór przycisku [KONFIGURUJ] dostępnego nad listą przepływów umożliwia konfigurację miniaplikacji Przepływy.

Znajdująca się w nagłówku miniaplikacji ikona 🔀 umożliwia otwarcie pulpitu, a tym samym zamknięcie miniaplikacji.

# Rozdział 6. Przeglądanie informacji szczegółowych o przepływach w miesiącu

Aby przejść do informacji szczegółowych na temat przepływów w wybranym miesiącu należy z poziomu podsumowania przepływów dla wybranego miesiąca pozycji przepływów wskazać opcję *SZCZEGÓŁY*.

| <b>styczeń 2016</b><br>Bilans: <b>2 546,74</b> PLN |                                |              | Przychody<br>2 600,80 PLN     | Wydatki<br><b>54,06</b> PLN |           |
|----------------------------------------------------|--------------------------------|--------------|-------------------------------|-----------------------------|-----------|
| Saldo początkowe:<br>Saldo końcowe:                | 33 852,25 PLN<br>36 398,99 PLN |              |                               |                             |           |
| Rategone                                           |                                | Drzelow      | Drzelow                       |                             |           |
|                                                    |                                | 2 600,80 PLN | 30,00 PLN                     |                             |           |
|                                                    |                                |              | Płatność ZUS<br>10,06 PLN     |                             |           |
|                                                    |                                |              | Opłaty i prowizje<br>8,00 PLN |                             |           |
|                                                    |                                |              | NADAW                         | ODBIORCY                    | SZCZEGÓŁY |

Wyświetlane jest wówczas okno Szczegóły miesiąca:

arreco

| <ul> <li>←</li> <li>Szczegóły miesiąca</li> <li>styczeń 2016</li> </ul> | ×            |
|-------------------------------------------------------------------------|--------------|
| Przychody 🗸                                                             | ۹            |
| Przelew                                                                 | 2 600,80 PLN |

Prezentowana jest lista typów operacji składających się na miesięczne przepływy (odrębnie dla przychodów, odrębnie wydatków). Użytkownik ma możliwość przechodzenia między poszczególnymi zakładkami (*Przychody*, *Wydatki*) wybierając ikonę 🔨 dostępną w polu nad listą typów operacji.

| ←<br>Szczego<br>styczeń 2016 | óły miesiąca | ×                |
|------------------------------|--------------|------------------|
| Przychody                    |              | Q                |
| <sup>F</sup> Wydatki         |              | <b>30,00</b> PLN |
| Płatność ZUS                 |              | 10,06 PLN        |
| Opłaty i prowizje            |              | 8,00 PLN         |
| Inny                         |              | 5,00 PLN         |
| Płatność US                  |              | 1,00 PLN         |

Kliknięcie na wybrana pozycję z listy powoduje wyświetlenie dodatkowych informacji na temat:

| ←                    | ×                |
|----------------------|------------------|
| Szczegóły miesiąca   |                  |
| styczeń 2016         |                  |
| Wydatki -            | ۹                |
| Przelew              | <b>30,00</b> PLN |
| Liczba transakcji: 3 |                  |
| Odbiorcy             |                  |
| ShopOnLine e-sklep   | <b>30,00</b> PLN |
|                      | SZCZEGÓŁY        |
| Płatność ZUS         | 10,06 PLN        |
| Opłaty i prowizje    | 8,00 PLN         |
| Inny                 | 5,00 PLN         |
| Płatność US          | 1,00 PLN         |

- liczby transakcji danego typu Liczba transakcji,
- listy nadawców/odbiorców zrealizowanych operacji wraz z sumą kwot operacji (pogrupowanych według nadawcy/odbiorcy) - Nadawcy/Odbiorcy wraz z linkiem <u>SZCZEGÓŁY</u> - umożliwiającym przejście do listy wszystkich nadawców/odbiorców.

| <b></b>            | ×            |
|--------------------|--------------|
| Nadawcy            |              |
| luty 2016, Przelew |              |
|                    | Q            |
| JAN TEST           | 1 750,28 PLN |
|                    |              |

### مىرەرە

| ÷                     | ×                |
|-----------------------|------------------|
| Odbiorcy              |                  |
| styczeń 2016, Przelew |                  |
|                       | Q                |
| ShopOnLine e-sklep    | <b>30,00</b> PLN |
|                       |                  |

Na liście prezentowane są informacje na temat nadawcy bądź odbiorcy oraz kwota przelewu.

W przypadku, gdy nazwa nadawcy lub odbiorcy nie jest znana, wówczas prezentowana jest opisowa nazwa typu operacji przypisana do danej transakcji. Dla operacji nie posiadających rachunku drugiej strony prezentowana jest informacja: "Odbiorca operacji gotówkowej" / "Nadawca operacji gotówkowej". Poniżej zaprezentowano przykładowy ekran:

| ←                            | ×          |
|------------------------------|------------|
| Odbiorcy                     |            |
| styczeń 2016, Przelew        |            |
|                              | ۹          |
| JAN TEST                     | 100,00 PLN |
| KLIENT TEST                  | 15,00 PLN  |
| Odbiorca operacji gotówkowej | 12,76 PLN  |

Kliknięcie w pozycję nadawcy/odbiorcy na liście powoduje wyświetlenie dodatkowych informacji:

| ←<br>Nadawcy<br>Iuty 2016, Przelew                                                              | ×            |
|-------------------------------------------------------------------------------------------------|--------------|
|                                                                                                 | ۹            |
| JAN TEST                                                                                        | 1 750,28 PLN |
| Liczba transakcji:         5           Numer rachunku:         41 8707 0006 0000 7184 2000 0003 | TRANSAKCJE   |

| ←<br>Odbiorcy<br>styczeń 2016, Przelew                                                          | ×                |
|-------------------------------------------------------------------------------------------------|------------------|
|                                                                                                 | Q                |
| ShopOnLine e-sklep                                                                              | <b>30,00</b> PLN |
| Liczba transakcji:         1           Numer rachunku:         49 1560 0013 2211 0000 5180 0001 | TRANSAKCJE       |

- Liczba transakcji liczba zrealizowanych transakcji,
- Numer rachunku numer rachunku w formacie NRB.

Wybór przycisku [TRANSAKCJE] dostępnego na formatce *Odbiorcy* lub *Nadawcy* umożliwia wyświetlenie <u>listy</u> <u>transakcji</u> dla agregowanych danych przepływu w ramach danego odbiorcy lub nadawcy.

Lista przepływów dla wybranego miesiąca może być także pogrupowana według nadawcy/odbiorcy. Dla każdej pozycji prezentowana jest łączna kwota operacji oraz dodatkowo w sekcji rozwijanej liczba zrealizowanych transakcji.

| System umożliwia filtrowanie listy po wybraniu ikony | Q | znajdującej się nad listą, a następnie po wpisaniu |
|------------------------------------------------------|---|----------------------------------------------------|
| danych w polu wyszukiwania:                          |   |                                                    |

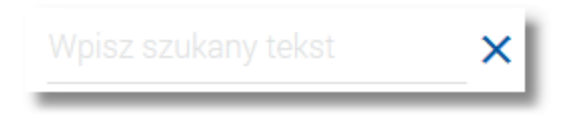

System filtruje listę już po wpisaniu pierwszej litery/cyfry/znaku.

Wielkość liter nie ma znaczenia. System nie wyświetli żadnego wyniku wyszukiwania w sytuacji, gdy nie znajdzie wprowadzonej w polu wyszukiwania treści.

#### 6.1. Lista transakcji wchodzących w skład agregacji

Dla agregowanych danych przepływu w ramach danego odbiorcy lub nadawcy możliwe jest przejście na listę przedstawiającą zbiór transakcji wchodzących w skład agregacji poprzez przycisk [TRANSAKCJE]. Transakcje prezentowane są zawsze z perspektywy kontekstu, który doprowadził do danej listy co oznacza, że rachunek wyświetlany w nagłówku listy jest rachunkiem obciążanym lub uznawanym dla danego zbioru. Podsumowanie prezentowane na liście obejmuje swoim zakresem widoczny zbiór danych.

| +                              |                               | ×                        |
|--------------------------------|-------------------------------|--------------------------|
| Lista operacj                  |                               |                          |
| kwiecień 2008 , 84 8809        | 0005 2001 0001 8409 0001      |                          |
| Data księgowania<br>07.04.2008 | Nadawca<br>FIRMA TEST         | Kwota<br>22,21 PLN       |
|                                | Opis operacii<br>TEST         |                          |
| Data księgowania<br>07.04.2008 | Nadawca<br>FIRMA TEST         | Kwota<br><b>0,04</b> PLN |
|                                | Opis operacji<br>Opis testowy |                          |
| Data księgowania<br>07.04.2008 | Nadawca<br>FIRMA TEST         | Kwota<br><b>0,03</b> PLN |
|                                | Opis operacji<br>Opis testowy |                          |
| Data księgowania<br>07.04.2008 | Nadawca<br>FIRMA TEST         | Kwota<br><b>0,05</b> PLN |
|                                | Opis operacji<br>TEST         |                          |
| Data księgowania<br>07.04.2008 | Nadawca<br>FIRMA TEST         | Kwota<br>11,21 PLN       |
|                                | Opis operacji<br>Opis testowy |                          |
| Suma                           |                               | 33,54 PLN                |
|                                |                               |                          |

Kliknięcie w obszar wybranej transakcji powoduje wyświetlenie dodatkowych informacji na temat transakcji:

| ←<br>Lista opera<br>styczeń 2008 , 22 83      | ACji<br>707 0006 0000 4864 3000 0009                                             | ×                          |
|-----------------------------------------------|----------------------------------------------------------------------------------|----------------------------|
| Data księgowania<br>31.01.2008                | Nadawca<br>TEST JAN<br>UL. TESTOWA 1/1<br>00-111 MIASTO<br>Opis operacji<br>test | Kwota<br><b>100,00</b> PLN |
| Typ operacji<br>Rachunek<br>Saldo po operacji | Przelew<br>44 8707 0006 0000 4864 3000 0001<br>100,00 PLN                        |                            |
| Suma                                          |                                                                                  | 100,00 PLN                 |

W przypadku, gdy parametr ACC\_HISTORY\_SHOW\_CHANNEL ustawiony jest na wartość *T*, dla transakcji wchodzącej w skład agregacji w polu **Typ operacji** prezentowana jest dodatkowo informacja o kanale obsługi danej

transakcji. Warunkiem koniecznym prezentacji takiej informacji jest przekazanie jej przez system defBank-Pro w danych operacji. Dostępne wartości: (WWW), (WWS), (MOB).

| Data księgowania<br>21.11.2011 | Odbiorca<br>TEST JAN              | Kwota<br><b>-2 001,00</b> PLN |
|--------------------------------|-----------------------------------|-------------------------------|
|                                | Opis operacji<br>Operacja testowa |                               |
| Typ operacji                   | Przelew (WWS)                     |                               |
| Rachunek                       | 84 8809 0005 2001 0001 8409 0001  |                               |
| Saldo po operacji              | 5 932 512,51 PLN                  |                               |
|                                |                                   |                               |

#### Rozdział 7. Konfiguracja przepływów

Wybór przycisku [KONFIGURUJ] dostępnego nad <u>listą przepływów</u> umożliwia konfigurację miniaplikacji **Przepływy**. Użytkownik ma możliwość określenia rachunków obciążanych, które nie będą uwzględniane w zestawieniu. Wybór przycisku [KONFIGURUJ] przenosi na formularz, na którym zaprezentowane są wszystkie rachunki, do których użytkownik ma dostęp.

Formularz Konfiguracja przepływów podzielony jest na dwie sekcje:

- Rachunki uwzględniane w zestawieniu,
- Rachunki usunięte z zestawienia.

| Konfiguracja przepływów                           | ZAPISZ |
|---------------------------------------------------|--------|
| Rachunki uwzględniane w zestawieniu               |        |
| 33 8707 0006 0000 4864 3000 0005 Rachunek Testowy | -      |
| 73 8707 1032 0403 1192 3004 0004 POL-konto        | —      |
| 44 8707 0006 0000 4864 3000 0001 Rachunek bieżący | —      |
| 17 8707 0006 0000 4864 3000 0002 Rachunek MB      | —      |
| 11 8707 0006 0000 4864 3000 0013                  | _      |
| 66 8707 0006 0000 5249 3004 0006 POL - konto      | —      |
| 81 8707 0006 0000 5249 3004 0027 POL-konto        | —      |
| Rachunki usunięte z zestawienia                   |        |
| 22 8707 0006 0000 4864 3000 0009                  | +      |
| 76 8707 0006 0000 4864 3000 0007                  | +      |

Rachunki można przenosić między sekcjami wykorzystując przyciski plus + oraz minus - . Konfigurację należy zapisać poprzez przycisk [ZAPISZ] w nagłówku formatki. Konfiguracja uwzględniana jest w kontekście użytkownika, który jej dokonał.

### Oprogramowanie dla bankowości.

Asseco Poland S.A. ul. Olchowa 14 35-322 Rzeszów tel.: +48 17 888 55 55 fax: +48 17 888 55 50

info@asseco.pl asseco.pl

> Copyright© Asseco Poland S.A. Materiały posiadają prawa do wykorzystania przez użytkownika systemu. Prawa autorskie należą do: Asseco Poland S.A. z siedzibą w Rzeszowie, ul. Olchowa 14, 35-322 Rzeszów tel.: +48 17 888 5555, fax: +48 17 888 5550 www.asseco.pl, e-mail: info@asseco.pl, NIP: 522-000-37-82, REGON: 010334578 Sąd Rejonowy w Rzeszowie, XII Wydział Gospodarczy Krajowego Rejestru Sądowego, KRS: 0000033391 Kapitał zakładowy w wysokości 83 000 303,00 PLN jest opłacony w całości; Nr Rej. GIOŚ: E0001990WZBW

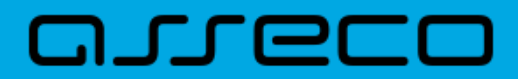

Autor: Dział Systemów Omnikanałowych/ Pion Banków Komercyjnych Wersja systemu: 2.02.000C Wersja dokumentu: 1 Data wydania dokumentu: 2017-10-23 Identyfikator dokumentu: DOC.UZT\_def3000\_CBP\_2.02.000C\_Miniaplikacja\_Przepływy